# PocketBook Mini

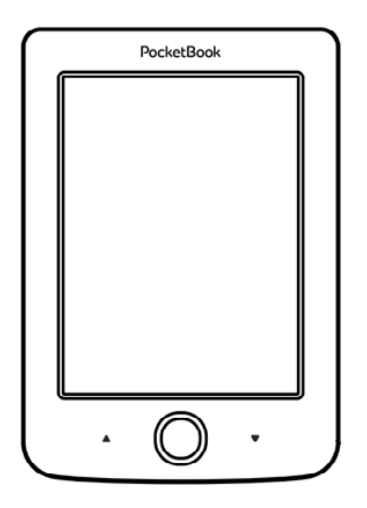

# Benutzerhandbuch

# Inhalt

| SICHERHEITSHINWEISE                 | 6  |
|-------------------------------------|----|
| Lagerung, Transport und             |    |
| Betriebsbedingungen                 | 6  |
| Wartung                             | 8  |
| HF-Sicherheit                       | 9  |
| Verwertung                          | 10 |
| AUSSEHEN                            | 12 |
| TECHNISCHE DATEN                    | 13 |
| ERSTE SCHRITTE                      | 14 |
| Akku aufladen                       | 14 |
| Energiemanagement                   | 15 |
| Dateien laden                       | 16 |
| Navigation                          | 17 |
| Arbeiten mit der Bildschirmtastatur | 19 |

| Verbindung zum Internet                | 21 |
|----------------------------------------|----|
| Installation zusätzlicher Wörterbücher | 25 |
| HAUPTMENÜ                              | 26 |
| Aktuelle Ereignisse                    | 28 |
| Bibliothek                             | 28 |
| Anwendungen                            | 32 |
| Taschenrechner                         | 33 |
| Kalender & Uhr                         | 33 |
| Schach                                 | 33 |
| Wörterbuch                             | 34 |
| Klondike                               | 34 |
| Foto                                   | 35 |
| Schlange                               | 35 |
| Sudoku                                 | 35 |
| Nachrichten                            | 36 |
| Browser                                | 37 |
| eBook-Shop                             | 39 |
| PocketBook Sync                        | 40 |
|                                        |    |

Statusleiste

| BÜCHER LESEN            | 45 |
|-------------------------|----|
| Seiten umblättern       | 46 |
| Verfolgen von Verweisen | 46 |
| Schriftgröfse ändern    | 46 |
| Lesemenü                | 47 |
| Inhalt                  | 47 |
| Gehe zu Seite           | 49 |
| Suchen                  | 50 |
| Lesezeichen             | 51 |
| Einstellungen           | 51 |
| Modus                   | 52 |
| Wörterbuch              | 53 |
| Drehen                  | 54 |
| Notizen erstellen       | 54 |
| Buch Schließen          | 55 |

44

| Persönliche Einstellungen        | 56  |
|----------------------------------|-----|
| Netzwerk                         | 58  |
| Datum/Zeit                       | 59  |
| Sprache/Language                 | 59  |
| Saving Battery                   | 65  |
| Informationen über das Gerät     | 65  |
| FIRMWARE-AKTUALISIERUNG          | 67  |
| FEHLERSUCHE                      | 71  |
| SERVICE                          | 73  |
| EINHALTUNG INTERNATIONALER NORME | N74 |

# Sicherheitshinweise

Vor der Arbeit mit dem Gerät lesen Sie sich bitte sorgfältig diesen Abschnitt durch. Durch die Einhaltung dieser Anweisungen gewährleisten Sie Ihre eigene Sicherheit und verlängern die Lebensdauer Ihres Geräts.

#### Lagerung, Transport und Betriebsbedingungen

Der Bereich der Betriebstemperatur des Geräts liegt bei 0 °C bis 40 °C; setzen Sie das Gerät daher keinen übermäßig hohen oder niedrigen Temperaturen aus. Niemals Kabel zu nah an Wärmequellen kommen lassen. Aufgeheizte Kabel oder deren Isolierung können sich verformen oder beschädigt werden, was zu Bränden oder Stromschlägen führen kann.

Vermeiden Sie die folgenden Einwirkungen:

- direktes Sonnenlicht
- offene Flammen oder Rauch (Zigarette, Feuerzeug, offenes Feuer usw.)

 von Flüssigkeiten oder Feuchtigkeit (verwenden Sie das Gerät nicht im Regen, auf der Strafse bei höherer Luftfeuchtigkeit, in der Nähe stehender Gewässer usw.)

• Eindringen von Flüssigkeiten oder Feuchtigkeit

 starke elektromagnetische Felder, elektrostatische Aufladungen und künstliche Quellen elektromagnetischer UV-Strahlung.

 übermäßigen mechanischen Druck auf Bildschirm, Anschlüsse und Tasten des Geräts.

Lassen Sie das Gerät nicht über einen längeren Zeitraum in einer schlecht belüfteten Umgebung, wie z. B. in einem Auto oder in geschlossenen, engen Kisten/Verpackungen, liegen.

Das Gerät nicht fallen lassen oder versuchen, es zu verbiegen. Schützen Sie den Bildschirm vor Objekten, die ihn zerkratzen oder beschädigen könnten. Um einen sicheren Schutz des Bildschirms sicherzustellen, empfehlen wir die Lagerung des Geräts in einer Schutzabdeckung und/oder in einem Hardcover. Von Kindern fernhalten.

#### Wartung

Dieses Gerät nicht zerlegen oder modifizieren.

Verwenden Sie das Gerät nicht mit beschädigtem Akku oder Ladegerät (gebrochenes Gehäuse, abgenutzte Kontakte, gebrochenes Zuführungskabel). Ist der Akku beschädigt (gerissenes Gehäuse, Auslaufen von Elektrolyt, Verformung usw.), muss er durch autorisiertes Personal ersetzt werden. Die Verwendung selbstgebauter oder modifizierter Akkus kann zu einer Explosion und/oder zur Beschädigung des Geräts führen.

Verwenden Sie keine organischen oder anorganischen Lösungsmittel (z. B. Benzol) für die Reinigung von Bildschirm und/oder Gehäuse. Verwenden Sie einen weichen Lappen für das Entfernen von Staub von der Geräteoberfläche. Für das Entfernen von Schmutz benetzen Sie die Oberfläche mit wenigen Tropfen von destilliertem Wasser. Im Bildschirm sind bis zu fünf fehlerhafte Pixel akzeptabel, und diese stellen keinen von der Garantie abgedeckten Mangel des Bildschirms dar.

Bis zum Ende der Laufzeit der Produktgarantie kontaktieren Sie bitte das nächstgelegen autorisierte Servicecenter, um sicherzustellen, dass die Sicherheit aufrecht erhalten wird.

Für detaillierte Informationen über die Kundenzentren in Ihrer Reaion besuchen Sie bitte die offizielle Website von PocketBook International http://www.pocketbook-int.com.

#### **HF-Sicherheit**

Das Gerät empfängt und sendet Hochfrequenzsignale und kann Störungen des Funkverkehrs und anderer elektronischer Geräte verursachen. Verwenden Sie medizinische Geräte (z. B. Herzschrittmacher oder Hörgerät), kontaktieren Sie bitte Ihren Arzt oder den Hersteller, um zu erfahren, ob diese medizinischen Geräte gegen externe HF-Signale geschützt sind.

Verwenden Sie die drahtlose Kommunikation nicht an Orten, wo dies verboten ist, z. B. an Bord eines Flugzeugs oder in Krankenhäusern, weil sie sich u. U. auf die Bordelektronik oder die medizinischen Geräte auswirken könnte.

#### Verwertung

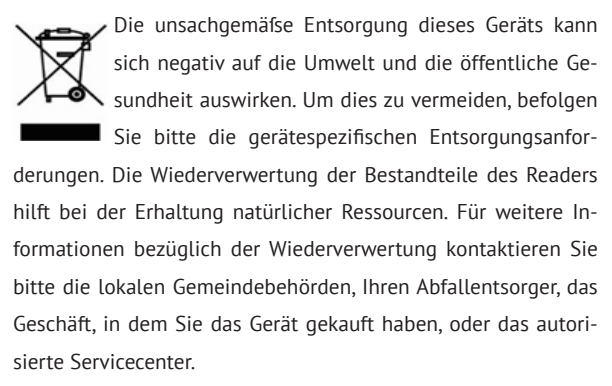

Entsorgung elektrischer und elektronischer Komponenten (die Richtlinie ist maßgeblich für die EU und andere europäische Länder, in denen getrennte Müllentsorgungssysteme vorhanden sind). Einwohner anderer Länder entsorgen die Akkus in Übereinstimmung mit lokal geltendem Recht.

Zerstören Sie den Akku nicht durch Verbrennen, da dieser sonst explodieren kann!

# <u>Aussehen</u>

 Rückwärts – im Lesemodus wird eine Seite zurückgeblättert; im Navigationsmodus wird zum vorherigen Menü oder zur letzten Seite der Liste geblättert

- 2. Links
- 3. Nach unten

 OK – kurzes Drücken öffnet ein Element (z. B. ein Buch oder Menüelement), längeres Drücken öffnet das Kontextmenü eines Elements (falls vorhanden)

- 5. Nach oben
- 6. Rechts

7. Vorwärts – Seite vorwärtsblättern

 Micro-USB-Anschluss – für den Anschluss an Computer oder Ladegeräte (Ladegerät optional erhältlich).

9. Ein/Aus-Taste – längeres Drücken schaltet das Gerät ein/aus, kurzes Drücken sperrt die Tastatur.

HINWEIS: Aufserdem können Sie im Bereich Einstellungen > Tastaturbelegung die Tastenbelegung selbst konfigurieren. Die Schaltflächen für die Navigation und für das Blättern von Seiten sind von der Bildschirmausrichtung abhängig.

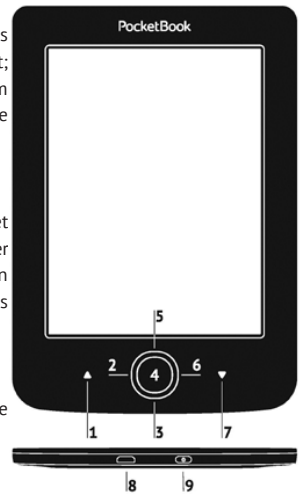

# **Technische Daten**

| Display        | 5" E Ink® 800×600,<br>200 dpi, Schwarz/Weiß                                                                                              |
|----------------|----------------------------------------------------------------------------------------------------|
| CPU            | 1000 MHz                                                                                                    |
| RAM            | 256 MB                                                                                                    |
| Speicher       | 4 GB *                                                                                                    |
| Betriebssystem | Linux®                                                                                                    |
| Verbindungen   | MicroUSB<br>Wi-Fi (802.11 b/g/n)                                                                                                    |
| Akku           | Li-Polymer, 3,7 V, 1000 mAh **                                                                                                    |
| Buchformate    | PDF, EPUB (einschließlich DRM-geschütz-<br>te); TXT, FB2, FB2.zip, RTF, HTM, HTML,<br>CHM, DJVU, DOC, DOCX, RTF, TCR, PRC,<br>MOBI, ACSM |
| Bildformate    | JPEG, BMP, PNG, TIFF                                                                                                    |
| Abmessungen    | 100.02×142.33×7.2 mm                                                                                                    |
| Gewicht        | 131 g                                                                                                    |

\* Der tatsächlich verfügbare interne Speicher kann je nach Softwarekonfiguration Ihres Geräts variieren.

\*\* Die oben genannten Akkulaufzeiten und Werte können je nach Nutzungsmodus, Verbindung und Einstellungen variieren. In diesem Kapitel erfahren Sie, wie man das Gerät für den Einsatz vorbereitet, und lernen seine wichtigsten Steuerungsfunktionen kennen.

### AKKU AUFLADEN

Um die Lebensdauer des Akkus zu verlängern, wird empfohlen, den Akku vor der erstmaligen Benutzung bei ausgeschaltetem Gerät 8-12 Stunden aufzuladen. Sie können den Akku mithilfe des USB-Kabels über einen PC oder mit einem (optionalen) Ladegerät über das Stromnetz laden.

So wird der Akku das erste Mal aufgeladen:

• Verbinden Sie das Gerät mithilfe des USB-Kabels mit einem Computer oder Ladegerät. Sobald der Ladevorgang beginnt, blinkt die Anzeige zu.  Wenn der Akku vollständig geladen ist, erlischt die Anzeige. Danach können Sie das USB-Kabel abziehen und das Gerät erstmalig einschalten.

Verbinden Sie das Gerät im eingeschalteten Zustand mithilfe des USB-Kabels mit einem PC, wird ein Dialogfenster mit der Aufforderung einer Auswahl angezeigt – *Verbindung mit Computer* oder *Aufladen*. Das Aufladen wird dann nur gestartet, wenn der entsprechende Modus ausgewählt wird.

#### ENERGIEMANAGEMENT

Um das Gerät einzuschalten, halten Sie die Taste **Ein/ Aus** etwa zwei Sekunden lang gedrückt. Das Bild wird in Abhängigkeit von den Einstellungen (*Einstellungen > Persönliche Einstellungen > Beim Einschalten öffnen*) auf das Hauptmenü oder zuletzt geöffnete Buch geändert. Um das Gerät auszuschalten, drücken Sie die Taste **Ein/ Aus** solange, bis sich das Gerät ausschaltet. Drücken Sie den Einschaltknopf kurz, wird die Tastatur des Geräts gesperrt und in der Mitte des Bildschirms ein Schlosssymbol angezeigt. Um die Tastatur zu entsperren, drücken Sie erneut die Taste **Ein/Aus**.

Darüber hinaus können Sie die automatische Tastensperre einstellen oder das Gerät automatisch ausschalten lassen: gehen Sie entsprechend zu *Einstellungen > Strom sparen > Autoabschalten* oder *Einstellungen > Zusätzliche Einstellungen > System > Tastensperre nach* und legen Sie die Leerlaufzeit fest, bevor die Tastatur gesperrt oder das Gerät abgeschaltet wird.

#### DATEIEN LADEN

Verbinden Sie das Gerät mithilfe des Micro-USB-Kabels mit dem PC.

HINWEIS: Das Gerät muss während der Übertragung von Dateien eingeschaltet bleiben.

Sie werden zur Auswahl eines USB-Modus aufgefordert. Entweder Verbindung mit Computer oder Aufladen. Wählen Sie Verbindung mit Computer. Das Betriebssystem des Computers erkennt dann den Gerätespeicher als Wechseldatenträger. Nun können Sie Dateien mithilfe des Explorers oder eines anderen Dateimanagers auf das Gerät kopieren.

> ACHTUNG! Nach dem Kopieren von Dateien muss das Gerät vor dem Abziehen des Kabels sicher entfernt werden!

#### NAVIGATION

Wählen Sie die benötigten Elemente (z. B. ein Buch oder Menüelement) mit den Navigationstasten **Nach oben, unten, links, rechts** aus. ACHTUNG! Ändern Sie die Bildschirmausrichtung, sind die Schaltflächen für die Navigation und das Blättern von Seiten auch von der Bildschirmausrichtung abhängig.

Drücken Sie kurz auf die Taste **OK**, um das ausgewählte Element auszuwählen. Durch längeres Drücken auf **OK** wird das Kontextmenü des Elements, des Ordners oder der Anwendung geöffnet (falls verfügbar). Enthält ein Menüelement mehrere Ebenen, wechseln Sie mit den Tasten **Links/Rechts** zwischen den Ebenen.

Die Tasten für das Blättern von Seiten, **Rückwärts/Vorwärts**, werden für das Blättern von Listenseiten verwendet. Durch längeres Drücken der Tasten **Vorwärts/Rückwärts** werden in Listen und Büchern jeweils 10 Seiten gleichzeitig umgeblättert. Ein kurzes bzw. längeres Drükken der Taste **Rückwärts** führt Sie zurück zum vorherigen Menü (oder zur vorherigen Listenseite), schliefst eine Anwendung, ein Kontextmenü und die Bibliothek (wenn Sie sich auf der ersten Seite befinden). Aufserdem können Sie im Bereich Einstellungen > Persönliche Einstellungen > Tastaturbelegung die Tastenbelegung selbst konfigurieren.

### ARBEITEN MIT DER BILDSCHIRMTASTATUR

Die Bildschirmtastatur dient bei Bedarf zur Eingabe von Textinformationen, wie z. B. für eine Suche oder die Eingabe der Zugangsdaten einer Netzwerkverbindung.

Die Tastaturbedienung erfolgt über die Navigationstasten und die Schaltfläche **OK**. Zur Beschleunigung der Zeicheneingabe sind alle Zeichen in 5 Bereiche aufgeteilt. Das erste Drücken der Navigationstaste bewegt den Cursor in die Mitte des ausgewählten Bereichs. Anschliefsend wählen Sie das gewünschte Zeichen in diesem Bereich. Durch das Drücken der Schaltfläche **OK** wird das ausgewählte Zeichen eingegeben.

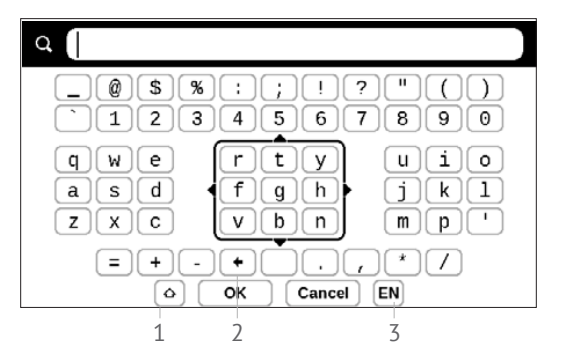

- 1. Grofs-/Kleinschreibung ändern
- 2. Letztes eingegebene Zeichen löschen

**3.** Eingabesprache ändern. Um eine Sprache für die Bildschirmtastatur hinzuzufügen, gehen Sie zu *Einstellungen > Sprache/Languages > Tastaturlayouts* (möglich sind bis zu 3 Tastaturlayouts).

#### VERBINDUNG ZUM INTERNET

Das Gerät kann über eine WLAN-Verbindung auf das Internet zugreifen. Das Gerät kann sich durch Nutzung eines vorkonfigurierten WLAN-Verbindungsprofils an einem Zugangspunkt einwählen. Falls Sie einen passwortgeschützten Zugangspunkt aus der Liste wählen, werden Sie aufgefordert, die Zugangsdaten über die eingeblendete Bildschirmtastatur einzugeben.

Sie können eine Verbindung vorkonfigurieren und die automatische Verbindung festlegen. Um fortzufahren, führen Sie diese Schritte aus:

**1.** Gehen Sie zu Einstellungen > Netzwerk > Zugang zum Netzwerk

2. Wählen Sie *Ein* für das Kontrollkästchen *Zugang zum Netzwerk*, dann werden weitere Einstellungen angezeigt: Automatische Verbindung, Verbindung zu verborgenem Netzwerk und eine Liste der verfügbaren WLAN-Netzwerke. **HINWEIS:** Sind keine verfügbaren Netzwerke vorhanden oder die Signalstärke ist schwach, werden die verfügbaren Netzwerke nicht angezeigt und durch *Scannen* ersetzt - es wird nach verfügbaren Netzwerken gesucht.

**3.** Für die Konfiguration der Verbindung mit einem ausgeblendeten Netzwerk öffnen Sie "Verbindung zu verborgenem Netzwerk" und geben mit der Bildschirmtastatur im Feld Netzwerkname (SSID) die SSID des Netzwerks ein.

 Wählen Sie in der entsprechenden Liste den Sicherheitstyp:

• Keiner - für ein offenes Netzwerk.

 Einfach (WEP) – nach der Auswahl dieser Option müssen Sie den WEP Authentifizierungstyp – Offen (Open System) oder Gemeinsam verwendet (Shared Key) festlegen. Das Gerät kann den Authentifizierungstyp nicht automatisch erkennen.  WPA/WPA2 Enterprise – Sie müssen hier Benutzername, Passwort und Domain festlegen (falls erforderlich).

 WPA/WPA2 PSK – Sie müssen hier den Netzwerkschlüssel eingeben (bis zu 64 Zeichen).

6. Müssen die Netzwerkeinstellungen manuell konfiguriert werden, gehen Sie zu Erweiterte Einstellungen und ändern die Konfiguration der IP-Adresse:

DHCP – IP-Adresse automatisch beziehen (bei konfiguriertem DHCP-Server)

• *Manuell* (für erfahrene Benutzer) – manuelle Eingabe der Netzwerkparameter mit der Bildschirmtastatur

**7.** Besitzt das Netzwerk, mit dem die Verbindung hergestellt werden soll, einen Proxy-Server, legen Sie im Bereich *Proxy-Konfiguration* dessen Parameter fest. 8. Zur Überprüfung der Netzwerkkonfiguration und für die Verbindung mit dem Netzwerk gehen Sie zurück zum Bereich Verbindung zu einem ausgeblendeten Netzwerk und drücken auf Verbinden.

> **HINWEIS:** Die WLAN-Verbindung kann für die Verbindung zu einem Internetnetzwerk verwendet werden. Datenübertragung über WLAN-Verbindung ist nicht verfügbar. Das Gerät kann mit angewendeter MAC-Adressfilterung mit einem WLAN-Zugriffspunkt verbunden werden.

### INSTALLATION ZUSÄTZLICHER WÖRTERBÜCHER

Sie können zusätzliche Wörterbücher installieren (Sie können Wörterbücher im <u>BookLand (http://www.book-land.com)</u> kaufen.

**1.** Kopieren Sie die Datei mit der Dateiendung .pbi in den internen Gerätespeicher

2. Trennen Sie das Gerät vom PC

**3.** Die geladene Datei wird jetzt in *Letzte Ereignisse* angezeigt

**4.** Wenn Sie auf der kopierten Erweiterungsdatei **OK** drücken, wird diese als Anwendung gestartet.

5. Bestätigen Sie die Installation.

### IN DIESEM KAPITEL...

erfahren Sie mehr über die Grundelemente der Benutzeroberfläche des Geräts. Nach dem Einschalten wird das Hauptmenü des Geräts auf dem Bildschirm angezeigt (sofern unter *Einstellungen > Beim Einschalten öffnen* die entsprechende Option festgelegt wurde). Um von einer Anwendung aus zum Hauptmenü zurückzukehren, drükken Sie die Taste **Rückwärts**.

Das Hauptmenü besteht aus dem Bereich *Aktuelle Ereignisse* und der Anwendungsleiste.

#### Hauptmenü

#### Letzte Ereignisse – Liste der zuletzt geöffneten und heruntergeladenen Bücher

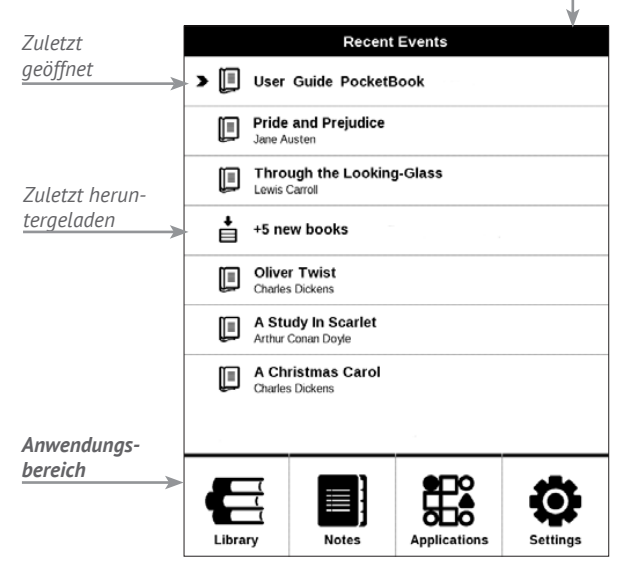

### AKTUELLE EREIGNISSE

In diesem Bereich werden die letzten Aktivitäten mit dem Gerät angezeigt, und zwar die zuletzt geöffneten und aktuell geladenen Bücher.

Wenn Sie **OK** auf dem Titel eines zuletzt geöffneten Buches tippen, wird dieses auf der Seite geöffnet, bei der Sie beim letzten Lesen stehen geblieben waren.

Wenn Sie auf **OK** auf einer Nachricht über die aktuell hinzugefügten Bücher tippen, wird die *Bibliothek* geöffnet und die hinzugefügten Bücher werden angezeigt. Die Bücher sind nach dem Erstellungsdatum geordnet.

# E BIBLIOTHEK

Die Bibliothek ist der Dateimanager für E-Books. Um ein Buch zu öffnen, berühren Sie **OK** auf dessen Titel. Über das Bibliotheksmenü können Sie innerhalb des Abschnitts filtern, gruppieren, sortieren, sein Erscheinungsbild ändern und eine Suche durchführen.

| 🔹 djvu2spec 📾           | D Open             |   |
|-------------------------|--------------------|---|
|                         | (i) Information    |   |
| E.Fried-Elementarioes   | ✓ Mark as read     | - |
| Electronics Projects Fo | ♡ Add to Favorites |   |
| Herb Sutter, Решение с  | E File             |   |
|                         |                    | • |
| Liberty 🗃               | E} Group by        | • |
| Microsoft Office Excel  | D Sort             | • |
|                         | Tiew               | • |
| PUE2009 (version on 13  | Q. Find            | • |
| 👻 ru_aleksandresku 📾    | 🖻 Exit             |   |

Das Kontextmenü, aufgerufen über längeres Drücken auf **OK**, ermöglicht die Durchführung folgender Vorgänge: *Öffnen* (wenn sich das Element mit einem alternativen Anzeigeprogramm öffnen lässt – *Öffnen mit...*)

Datei – Dateioperationen

- Umbenennen
- Verschiebe in Verzeichnis
- Löschen

Zu Favoriten hinzufügen/Von Favoriten entfernen Als gelesen/ungelesen markieren

Informationen – Kurzinformationen über Buch/Ordner. Filter

Alle Bücher – alle Bücher des ausgewählten Speichers
werden angezeigt

• *Aktuell gelesen* – die Bücher wurden geöffnet und es wurde mehr als eine Seite gelesen

• Favoriten.

*Gruppieren nach* – Abhängig von der ausgewählten Gruppierung werden die nächsten Parameter als Ordnertitel angezeigt:

- Ordner tatsächlicher Ordnername
- Autor oben im Bildschirm wird das Alphabet angezeigt
- Serie
- Genre
- Format
- Erstellungsdatum.

Sortieren – durchgeführt anhand der folgenden Parameter:

• Dateinamen

- Buchtitel
- Zuletzt geöffnet
- Erstellungsdatum
- Serie
- Autor.

Anzeige – Die Bücherliste bietet drei Anzeigemodi:

• Einfach – in diesem Modus werden folgende Informationen angezeigt: Ordner- oder Dateiformatsymbol; Buchtitel und Autorenname (falls bekannt); Symbol für Speicherort (falls sich die Datei auf einer Speicherkarte befindet); Leseprozentwert.

Suchen – ermöglicht die schnelle Buchsuche nach Name oder Autor.

Beenden – die Bibliothek verlassen.

## NOTIZEN

In diesem Bereich können die während des Lesens erstellten Notizen anzeigen. Nachdem Sie ein Buch ausgewählt haben, in dem Sie eine Notiz erstellt haben, werden alle Inhalte des Buchs sowie alle Notizen angezeigt. Wenn Sie eine Notiz wählen, öffnet die Reader-Anwendung das Buch an derjenigen Stelle, an der die Notiz erstellt wurde.

Die Notizen werden im Ordner \*system*\*config*\*Active Contents*\ des internen Gerätespeichers gespeichert.

# Sanwendungen

Dieser Bereich enthält Spiele und zusätzliche Software. Um eine Anwendung zu beenden, drücken Sie die Taste **Rückwärts**.

#### Taschenrechner

Der Entwicklungstaschenrechner unterstützt eine breite Auswahl mathematischer Operationen, wie z. B. verschiedene numerische Systeme, trigonometrische, logarithmische, logische und Potenzoperationen.

#### Kalender & Uhr

Öffnet den Kalender mit dem aktuellen Monat und die Uhr. Navigation Durchblättern des Kalenders. Mit der Schaltfläche gelangen Sie zum aktuellen Monat zurück. Mehr über die Datum- und Zeiteinstellung erfahren Sie im Kapitel <u>Datum/Zeit</u> in diesem Handbuch.

#### Schach

Sie können gegen Ihren Freund oder gegen das Gerät spielen. Spielen Sie gegen das Gerät, kann eine von 10 verschiedenen Schwierigkeitsstufen gewählt werden. Steuern Sie den Cursor mithilfe der Navigationstasten über das Spielbrett und drücken Sie auf **OK**, um eine Spielfigur zu ziehen.

#### Wörterbuch

Nach dem Start dieser Anwendung wird die Bildschirmtastatur angezeigt. Nach der Eingabe des gesuchten Wort findet die Anwendung den dazugehörigen Eintrag im Wörterbuch. Um das Wörterbuch zu wechseln, drücken sie auf die Taste **Vorwärts**, wählen das Wörterbuch aus der Liste und drücken auf **OK**.

Nachdem Sie die Bildschirmtastatur geschlossen haben (durch Drücken der Tasten *OK* oder *Abbrechen*), kann das Wörterbuch Seite für Seite angesehen werden. Umblättern können Sie mit den Tasten **Links/Rechts**. Um die Bildschirmtastatur wieder anzuzeigen, drücken Sie auf **OK**. Um das Wörterbuch zu schliefsen, drücken Sie auf die Taste **Rückwärts**.

#### Klondike

Klassisches Solitär.

### Foto

Dieser Bereich öffnet sich im Modus der Fotoansicht (alle Fotos müssen in den Ordner *Foto* heruntergeladen werden). Sie können Bilder der Formate JPG, BMP, PNG und TIFF anzeigen lassen.

#### Schlange

Das Spiel. Steuern Sie die Schlange mit den Navigationstasten und sammeln Sie Ungeziefer. Achten Sie auf die Wände und anderen Schlangen!

#### Sudoku

Beliebtes japanisches Puzzle. Nach dem Drücken von **OK** auf einem leeren Feld wird das Auswahlfenster angezeigt. Sie können eine Zahl auswählen, die Ihrer Meinung nach in die Zelle gehört, oder Markierungen setzen – Zahlen, von denen Sie vermuten, dass sie in die Zelle gehören.

### NACHRICHTEN

Eine Anwendung zum Hinzufügen und Lesen von RSS-Feeds.

Um RSS-Newsfeeds hinzuzufügen, öffnen Sie die RSS-Konfiguration. Wählen Sie die Option *RSS-Feed hinzufügen.* Geben Sie mithilfe der Bildschirmtastatur die Adresse des Feeds ein.

Wählen Sie den zu löschenden Feed. Öffnen Sie das Kontextmenü (durch Drücken der Taste **OK**). Wählen Sie den Befehl *Löschen*.

Wählen Sie den zu bearbeitenden Feed. Öffnen Sie das Kontextmenü (durch Drücken der Taste **OK**). Klicken Sie dann auf *Bearbeiten*. Bearbeiten Sie mithilfe der Bildschirmtastatur die Adresse des Feeds.
Klicken Sie im Anwendungsmenü PocketNews auf Aktualisieren. Beim Aktualisieren von RSS-Feeds wird der neue Inhalt zur Datei mit der Dateiendung .hrss hinzugefügt, und diese Datei ist nach dem Aktualisieren zum Lesen verfügbar. Der Downloadstatus wird während der Aktualisierung angezeigt. Nach der Aktualisierung kann die Datei mit dem Browser offline gelesen werden.

Wählen Sie die Option *Aktuelle News lesen* im Anwendungsmenü PocketNews. Die zuletzt heruntergeladenen RSS-Feeds werden im Browser geöffnet

Nachrichtenarchiv: Nach dem Wählen dieser Option können Sie die früher gespeicherten RSS-Feed-Aktualisierungen lesen.

#### Browser

Sie können mithilfe der folgenden Tasten navigieren:

• Über die Tasten **Nach unten/Nach oben** schalten Sie zwischen den aktiven Elementen auf der Seite um (Verweise, Textfelder usw.)

Tasten Rechts/Links

• kurz drücken – horizontal durch den Fensterinhalt scrollen

lang drücken – zur vorherigen Seite (Taste
 Zurück) oder zur nächsten Seite (Taste Vorwärts) wechseln

• Tasten für das Blättern von Seiten – vertikal durch den Fensterinhalt scrollen

• Taste **OK** 

• kurz drücken – zwischen Verweisen und dem Aktivieren von Textfeldern umschalten

• lang drücken – Anzeige eines Kontextmenüs

• Durch Gedrückthalten der Taste Auf wird die URL-Leiste aktiviert; In der Anzeige erscheint automatisch die Bildschirmtastatur, mit der Eintragungen in Textfelder vorgenommen und Adressen eingegeben werden können.

Der Browser unterstützt das Herunterladen von Dateien aus dem Internet.

Heruntergeladene Dateien werden im Stammverzeichnis des internen Gerätespeichers gespeichert.

Um den Browser zu beenden, halten Sie Tasten **Rückwärts** gedrückt.

#### eBook-Shop

Die Anwendung *eBook-Shop* bietet einen schnellen und bequemen Download von Inhalten aus dem *eBook-Shop*-Portal auf Ihr Gerät. Die Internetverbindung muss aktiv sein.

## PocketBook Sync

Mit dem Dienst *PocketBook Sync* können Sie alle im *eBook-Shop* ausgewählten Bücher direkt auf Ihr Gerät herunterladen (oder sogar auf mehrere Geräte).

*PocketBook Sync* ist sehr komfortabel, da Sie die Dateien im Voraus im Store auswählen und dann später zu einem für Sie geeigneten Zeitpunkt auf Ihr Gerät herunterladen können.

#### Verwendung

HINWEIS: Damit PocketBook Sync ordnungsgemäß funktioniert, müssen Uhrzeit und Datum auf dem Gerät korrekt eingestellt werden (*Einstellungen >Datum/Uhrzeit*)

Bevor Sie *PocketBook Sync* verwenden können, müssen Sie ein paar einfache Schritte durchführen:

## Registrierung

 Registrieren Sie sich im Portal *eBook-Shop*. (Beispiel: Auf dem Portal <u>www.bookland.com</u> müssen Sie Ihr Gerät Ihrem Konto hinzufügen, indem Sie die Seriennummer des Geräts auf der Seite eingeben).

2. Autorisieren in *PocketBook Sync*. Gehen Sie wie folgt vor:

• Starten Sie die Anwendung PocketBook Sync und wählen Sie in den PocketBook Sync-Einstellungen (*Einstellungen – Konten und Synchronisierung – PocketBook Sync*) "Autorisieren" oder das Element "Login". Wurde die WLAN-Verbindung nicht aktiviert, generiert das Gerät eine Verbindungsanforderung).

• Wählen Sie aus der Liste der Inhaltsanbieter den Store aus, bei dem Sie registriert sind, und geben Sie Ihre Kontodaten ein.

#### Auswählen und Senden von Inhalten zu Ihrem Gerät

Wählen Sie die Bücher im *eBook-Shop* aus und senden Sie sie an das Gerät. (Beispiel: Im BookLand <u>www.bookland.com</u> wählen Sie Inhalte im Bereich *"Erzeugnisse"* und drücken Sie *"Send to PocketBook"*).

### Herunterladen von Inhalten auf das Gerät

Aktivieren Sie die WLAN-Verbindung Ihres Geräts oder wählen Sie "*Update*" in der PocketBook Sync-Anwendung (wurde die WLAN-Verbindung nicht aktiviert, wird das Gerät die Verbindungsanforderung generieren).

Ist Automatische Verbindung in den PocketBook Sync-Einstellungen ausgewählt, wird das WLAN automatisch alle 30 Minuten aktiviert, um auf neue Links zu überprüfen (sofern das Gerät nicht ausgeschaltet/nicht im Standbybetrieb ist).

Die Liste der Downloads wird nach der Herstellung einer Verbindung automatisch in die Warteschlange geladen.

Ist in den PocketBook Sync-Einstellungen Automatischer Download ausgewählt, wird der Download automatisch gestartet. Ist in den PocketBook Sync-Einstellungen "Bei Anforderung" ausgewählt, wird im Bereich In der Warteschlange eine Liste der für den Download vorbereiteten Titel angezeigt. Sie müssen ein, mehrere oder alle Elemente in der Liste auswählen und "Download" wählen (unerwünschte Links können aufserdem durch die Auswahl von "Löschen" entfernt werden).

Derzeit heruntergeladene und bereits heruntergeladene Dateien finden Sie im Bereich "*Downloads*". Die heruntergeladenen Dateien werden in den Ordner "*Download-Ordner*" verschoben, dessen Speicherort in den PocketBook Sync-Einstellungen festgelegt wird (standardmäfsig der Ordner "*Downloads*").

## STATUSLEISTE

Die Statusleiste befindet sich unten im Bildschirm und enthält folgende Serviceinformationen:

- Datum und Uhrzeit
- Akkuzustand
- PocketBook Sync.

Im Lesemodus werden aufserdem die Seitennummer und die Gesamtseitenzahl angezeigt.

In diesem Kapitel erfahren Sie, wie Sie E-Books lesen und die Reader-Software so konfigurieren, dass das Lesevergnügen für Sie optimal ist.

Das Gerät unterstützt folgende Buchformate: PDF, EPUB (einschliefslich DRM-geschützte); FB2, FB2.zip, TXT, RTF, HTM, HTML, CHM, DJVU, DOC, DOCX, TCR, PRC, MOBI, ACSM.

Um ein Buch zu öffnen, drücken Sie **OK** auf dessen Titel im Bereich *Letzte Ereignisse* oder *Bibliothek*. Hatten Sie ein Buch schon einmal geöffnet, wird bei diesem die Seite angezeigt, bei der Sie beim letzten Lesen stehen geblieben waren.

Manche Buchformate (z. B. FB2 oder ePub) zählen nach dem Öffnen einer Reader-Anwendung die Seiten – dies wird in der Statusleiste mit dem Zeichen '…' anstatt der Seitenzahl angezeigt. Während der Seitenberechnung stehen manche Funktionen nicht zur Verfügung.

## SEITEN UMBLÄTTERN

Für das Umblättern von Seiten verwenden Sie die Tasten Vorwärts/Rückwärts oder Links/Rechts. Durch längeres Drücken der Tasten Vorwärts/Rückwärts werden jeweils 10 Seiten gleichzeitig umgeblättert.

## VERFOLGEN VON VERWEISEN

Enthält eine Seite Querverweise oder Fufsnoten, können Sie in den Linkmodus umschalten, indem Sie die Taste **OK** länger drücken (ansonsten erhalten Sie die Meldung, dass eine Seite keine zu verfolgenden Links enthält). Ein Cursor wird angezeigt, und ein Link kann mit den Tasten **Nach oben/ Nach unten** und durch Drücken auf **OK** ausgewählt werden.

## SCHRIFTGRÖSSE ÄNDERN

Bei Büchern im Textformat (ePub, FB2 usw., aufser PDF und DjVu) ändern Sie die Schriftgröfse mit den Tasten

Nach oben/Nach unten. Sobald Sie die gröfste/kleinste Schrift erreichen, ändert sich der Text auf die kleinste/ aröfste Schriftaröfse.

## I ESEMENÜ

Um auf das Anwendungsmenü des Readers zuzugreifen, drücken Sie die Taste **OK** 

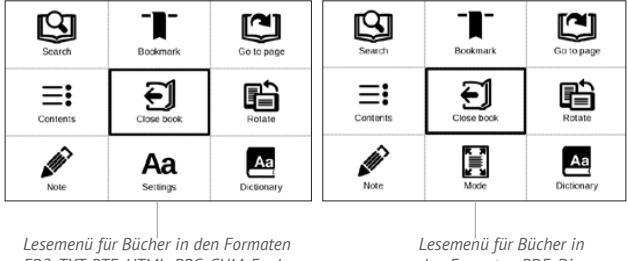

FB2, TXT, RTF, HTML, PRC, CHM, Epub

den Formaten PDF. Divu

## **Ξ**: Inhalt

Öffnet den strukturierten Inhalt des Buches (falls vorhanden), ansonsten erhalten Sie die Meldung, dass ein Inhaltsverzeichnis fehlt. Aktive Inhalte sind Inhaltsverzeichnisse, Lesezeichen und Notizen, die Sie während

des Lesens erstellt haben. Besitzt das Inhaltsverzeichnis mehr als eine Ebene, werden die Einträge der höheren Ebene mit dem Zeichen '+' markiert. Tippen Sie zum Aufklappen auf das Zeichen '-'. Mit den Tasten Links/Rechts wird der ausgewählte Unterbereich auf- bzw. zugeklappt.

Mithilfe der Navigationstasten bewegen Sie sich durch die Tabelle, die Taste **OK** öffnet das ausgewählte Kapitel im Buch, und längeres Drücken auf die Taste **OK** öffnet das Kontextmenü.

Mit diesem Menü können Sie Einträge des Inhaltsverzeichnisses öffnen, Notizen (Text oder Grafik) und Lesezeichen bearbeiten oder löschen und ausgewählte Unterbereiche auf- bzw. zuklappen. Im Bereich *Einstellungen* des Kontextmenüs können Sie konfigurieren, welche Elemente angezeigt werden sollen:

- Inhalt
- Notizen
- Lesezeichen.

## 🖾 Gehe zu Seite

Um eine Seite auszuwählen, schieben Sie den Schieberegler mit den Tasten **Links/Rechts** nach links oder rechts. Drücken Sie auf **OK**, um eine ausgewählte Seite zu öffnen. Um eine bestimmte Seite zu öffnen, drücken Sie auf *Seitennummer eingeben*, geben Sie mit der Bildschirmtastatur eine exakte Seitenzahl ein und drücken Sie auf *OK*. Sobald Sie einen Schieberegler betätigen oder eine Seitenzahl eingeben, wird im Hintergrund eine Voransicht der Seite angezeigt. Beenden Sie das Menü durch Drücken von **Rückwärts**, bleiben Sie auf der vorherigen Seite.

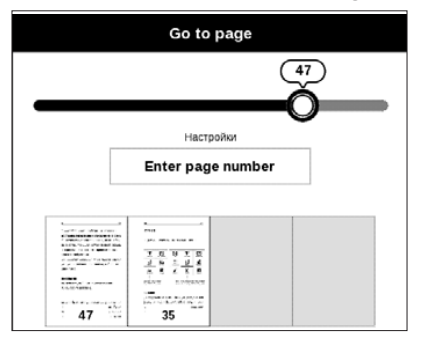

Der Kapitelname wird unter der Bildlaufleiste angezeigt.

HINWEIS: Nur die Kapitel auf höchster Ebene sind auf der Bildlaufleiste markiert

Im Bereich *Zuletzt geöffnet* werden die Miniaturbilder der letzten vier geöffneten Seiten angezeigt.

# 🕒 Suchen

Der Suchmodus funktioniert nur mit Büchern, die eine Textebene enthalten. Für die Textsuche in einem Buch geben Sie den Text mit der Bildschirmtastatur ein. Der gefundene Text wird markiert, und mit den Navigationstasten **Links/Rechts** können Sie zwischen den gefunden Instanzen umschalten. Um den Suchmodus zu beenden, drücken Sie auf **OK**.

HINWEIS: Der Suchmodus ist für DJVU-Bücher nicht verfügbar.

# -∎- Lesezeichen

Fügte die aktuelle Seite den Lesezeichen hinzu. Nachdem eine Seite den Lesezeichen hinzugefügt wurde, wird in der rechten oberen Ecke ein Lesezeichen angezeigt.

Alle Lesezeichen werden im Inhalt des Buchs angezeigt. Um ein Lesezeichen zu löschen, wählen Sie das entsprechende Menüelement erneut.

HINWEIS: Lesezeichen sind für DjVu-Bücher nicht verfügbar

## Aa Einstellungen

Für Bücher im Format FB2, TXT, RTF, HTML, PRC und CHM können Sie komfortable Leseeinstellungen festlegen: Schriftart, Schriftgröße (Anpassung der Schriftgröße mit den Navigationstasten **Auf/Ab**), Zeilenabstand, Breite der Seitenränder oder Kodierung (für TXT- und HTML-Bücher). Bücher im Format FB2 bieten zwei Aktualisierungsmodi: *Beste Qualität* (Standard) oder *Hochgeschwindigkeit*. Sie haben Sie Auswahl aus den Textrichtungen links nach rechts (Standard) oder rechts nach links (z. B. für arabische oder hebräische Texte).

# 🗄 Modus

Bücher der Formate PDF und DjVu enthalten das Menüelement *Modus* anstatt der *Einstellungen*. Wählen Sie den Anzeigemodus mithilfe der Tasten **Links/Rechts**. Folgende Modi sind verfügbar:

• Seitenränder beschneiden – ermöglicht das Beschneiden der seitlichen Ränder und des oberen bzw. unteren Randes. Legen Sie mit einem Joystick den Rahmen, um den herum abgeschnitten werden soll, fest und drükken Sie auf **OK**. Bewegen Sie die Pfeiltasten mit einem Joystick, um die Breite und Höhe der Ränder festzulegen. Nach der Auswahl des zu beschneidenden Bereichs wählen Sie Akzeptieren. Legen Sie dann die Beschneidungseinstellungen fest: gesamtes Dokument, ungerade Seiten, gerade Seiten oder nur die aktuelle Seite. Bestätigen Sie Ihre Auswahl, indem Sie auf Akzeptieren klicken.  Breite anpassen – Skalierung der Seite auf die Bildschirmbreite

• Ganze Seite – Skalierung auf eine Seite

 Maßstab – Vergrößern oder Verkleinern einer Seite von 50% bis 400%

 Spalten – f
ür das Lesen von B
üchern mit Spalten.
 Mithilfe der Navigationstasten k
önnen Sie auf der Seite navigieren. Eine Seite wird umgebl
ättert, sobald die untere Blattkante erreicht wird

 Reflow – in diesem Modus wird der Text so formatiert, dass er komplett auf eine Seite passt. Mit den Tasten Auf und Ab kann die Schriftgröße geändert werden.
 Manche Bilder und Tabellen werden in diesem Modus eventuell nicht angezeigt. Der Reflow-Modus wird nur für PDF-Bücher unterstützt. Im Lesemodus Reflow können Tabellen und einige Zeichnungen nicht angezeigt werden.

## A Wörterbuch

Einzelwortübersetzung. Standardmäßig markiert der Cursor das zu übersetzende Wort und das Wörterbuch sucht automatisch nach einer Übersetzung. Durch Drücken der Taste **OK** wechseln Sie zu einer Symbolleiste.

|                                                              | Webster's 1913 Dictionary                                                                                                    |                                                                                |
|--------------------------------------------------------------|----------------------------------------------------------------------------------------------------|--------------------------------------------------------------------------------|
| Für die<br>Auswahl<br>eines Wortes<br>zum Text<br>umschalten | Time<br>(n.) Duration, considered independently of any system of<br>measurement or any employment of terms which designate<br>limited portions thereof. | Bildschirmta-<br>statur für die<br>Eingabe eines zu<br>übersetzenden<br>Wortes |
|                                                              | C ] ૠ̃ Word translation                                                                                                    | Wörterbuch<br>wechseln                                                         |

## Drehen 🗈

Ändert die Bildschirmausrichtung: Wählen Sie mit den Navigationstasten die für Sie geeignete Ausrichtung.

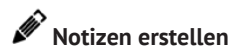

Durch längeres Drücken der Taste **Nach unten** oder durch das Drücken der entsprechenden Menüoption können Notizen erstellt werden. Oben in der Anzeige wird jetzt ein getrennter Bereich angezeigt. Mit den Tasten **Nach oben**, **Nach unten** wählen Sie die Position für den Beginn Ihrer Notiz und drücken dann auf **OK**, um den oberen Rand der Notiz festzulegen. Markieren Sie mit den Navigationstasten ein Textfragment und drücken Sie auf **OK**, um den unteren Rand der Notiz festzulegen. In dem nachfolgend angezeigten Menü werden Sie dazu aufgefordert, das ausgewählte Fragment als Bild oder Text zu speichern (falls verfügbar) oder Sie können das Erstellen der Notiz abbrechen.

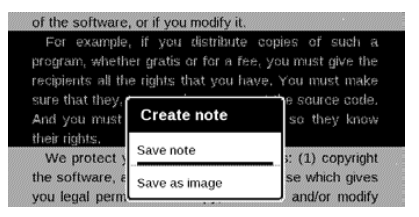

Sie können durch Auswahl des Bereichs *Notizen* im Hauptmenü die Notizen durchsuchen. Sie wechseln zurück zur Anfangsseite, auf der die Notiz erstellt wurde, indem Sie auf der Notiz die Schaltfläche **OK** drücken.

# E BUCH SCHLIEBEN

Um ein Buch zu schließen, wählen Sie den entsprechenden Punkt im Lesemenü.

# Konfiguration

In diesem Kapitel erfahren Sie, wie Sie die Benutzeroberfläche konfigurieren und die Softwarefunktionen des Geräts komfortabel nutzen können. Sie konfigurieren das Gerät, indem Sie im Hauptmenü den Bereich "*Einstellungen*" wählen Alle Änderungen werden nach dem Verlassen des Bereichs übernommen.

## PERSÖNLICHE EINSTELLUNGEN

Beim Einschalten öffnen hauptmenü oder zuletzt geöffnetes Buch.

 Logo im ausgeschalteten Zustand – Auswahl des Bildschirmhintergrunds, der beim Einschalten des Geräts angezeigt wird. Sie können einen Einband des zuletzt geöffneten Buches festlegen, indem Sie Bucheinband festlegen HINWEIS: Sie können über die Anwendung Foto auch ihr eigenes Bild als Logo festlegen. Mehr darüber lesen Sie im Bereich "*Foto*".

 Thema – ist standardmäfsig festgelegt. Wenn Sie ein anderes Thema verwenden möchten, kann im Ordner system/themes eine Datei im .pbt-Format abgelegt werden.

> ACHTUNG! Der Ordner system ist standardmäßsig verborgen. Bitte ändern Sie die Parameter des Ordners auf dem Computer, um diesen sichtbar zu machen.

 Schrift – im unteren Teil des Bildschirms erscheint ein Dialogfenster mit der Liste der verfügbaren Schriftarten sowie der Möglichkeit zur Vorschau der Schriftarten.
 Wählen Sie die gewünschte Schriftart. Um Ihre eigene Schriftart zu verwenden, kopieren Sie die jeweilige Datei in den Ordner system/fonts des internen Speichers  Tastenkonfiguration – Zum Umschalten zwischen den Tasten-Modi drücken Sie auf die Zeile mit der gewünschten Taste und wählen dazu eine Funktion aus der eingeblendeten Pop-up-Liste.

## NETZWERK

Hier lassen sich die Parameter für die Verbindungen des Geräts einstellen

*Netzwerkzugriff* – ein oder aus. Nach der Aktivierung des Netzwerkzugriffs werden die folgenden Einstellungen angezeigt:

• Automatische Verbindung ein oder aus.

Verbindung zu ausgeblendeten Netzwerken – Lesen
 Sie mehr im <u>"Verbindung zum Internet"</u> dieses Handbuchs

 Verfügbare Netzwerke – eine Liste der verfügbaren Netzwerke. Wählen Sie ein Netzwerk aus, um die Parameter dieser Verbindung angezeigt zu bekommen: Netzwerkname (SSID), Signalstärke, Sicherheit, IP-Adresse, Netzwerkmaske, Haupt-Gateway und DNS. HINWEIS: Wird anstatt Verfügbare Netzwerke "Scannen" angezeigt, sucht das Gerät nach verfügbaren Netzwerken.

## DATUM/ZEIT

In diesem Bereich kann man folgende Elemente einstellen: Datum/Zeit, Zeitzone, Zeitformat, Automatische Zeitsynchronisierung, Zeit synchronisieren, Gerät sperren nach, Ausschalt-Modus des Geräts.

## SPRACHE/LANGUAGE

**Sprache** Umschalten zwischen den Interface-Sprachen des Geräts

#### Tastatur

In diesem Abschnitt können Sie bis zu 3 Tastaturlayouts hinzufügen. Wörterbücher konfigurieren der Benutzer hat die Möglichkeit, Wörterbücher, die er nicht benutzen möchte, zu deaktivieren

## KONTEN UND SYNCHRONISIERUNG

**PocketBook Sync** – Hier befinden sich folgende Einstellungen für den PocketBook Sync-Dienst:

 PocketBook Sync-Status: Ein oder aus. Der Dienst wird bei der Autorisierung automatisch eingeschaltet.
 Wird der Dienst über einen längeren Zeitraum nicht genutzt, kann er ausgeschaltet werden, um die Leistung des Geräts zu optimieren.

• *Herstellen der Verbindung*: Automatisch (die Verbindung wird alle 30 Minuten automatisch hergestellt, um auf neue Links zu prüfen (sofern das Gerät nicht ausgeschaltet/nicht im Standbybetrieb ist)) oder Manuell (die Verbindung wird bei der Aktualisierung der Downloads oder bei der Auswahl der Netzwerkverbindung hergestellt).

 Herunterladen über WLAN: Auf Anforderung (Sie müssen die Liste vor dem Download verarbeiten) oder Automatisch (alle neuen Dateien werden automatisch heruntergeladen).

• *Downloadordner*: Speicherort der Dateien. Der Ordner "Downloads" ist standardmäfsig festgelegt. Sie können einen anderen Ordner auswählen.

 Login/Beenden: Sind Sie in der Anwendung nicht autorisiert, wird die Seite mit einer Liste von Book Stores zur Auswahl und Autorisierung angezeigt. Sind Sie autorisiert, können Sie sich von PocketBook Sync abmelden.
 Adobe DRM – Adobe DRM-Autorisierung entfernen. Nach dem Entfernen sind alle geschützten DRM-Dokumente nicht mehr verfügbar.

## Informationen über das Gerät

Die folgenden Informationen über den Reader werden auf dem Bildschirm angezeigt:

- Name des Modells
- Seriennummer

- Code der Hardwareplattform
- Firmwareversion
- Gesamter sowie freier Speicher auf dem Gerät
- MAC-Adressen für Wi-Fi.

## ZUSÄTZLICHE EINSTELLUNGEN

### Benutzerprofil

Ein Benutzerprofil kann auf der Speicherkarte (nur ein Profil) und auch im Gerätespeicher (bis 5 Profile) gespeichert werden. Jedes gespeicherte Profil enthält den aktuellen Buch-Status, zuletzt geöffnete Bücher sowie individuelle Lesezeichen, Notizen, Favoriten und Netzwerkverbindungen.

## System

Formatierung des internen Speichers Backup & Wiederherstellung

• Zurücksetzen auf Werkseinstellungen

Bibliothek

• *Update der Bibliotheksdaten* – Festlegen der Parameter für die Datenbankaktualisierung der Bibliothek:

Aus – die Datenbank wird nicht aktualisiert

• *Einmal* – die Datenbank wird aktualisiert, nachdem der Bereich *Konfiguration* verlassen wurde und nach dem Update wird der Parameter auf *Aus* gesetzt

• Automatisch – die Datenbank wird immer dann aktualisiert, wenn die Bibliothek geöffnet wird sowie nachdem Bücher kopiert/gelöscht wurden.

• Datenbank optimieren – entfernt alte Datenbankeinträge. Um eine Optimierung durchzuführen, setzen Sie den Parameter auf *Einmal* und beenden die *Konfiguration*. Der Parameter wird nach der Optimierung auf Aus gesetzt.

*Gerät sperren nach* – Festlegung des Leerlaufzeitraums, nach dem das Gerät gesperrt wird: aus, 5 min, 10 min.

## Pakete löschen – in diesem Bereich besteht die Möglichkeit, Sprachpakete zu löschen Anschluss über USB-Anschluss

- Anschluss an PC
- Laden
- Beim Anschluss fragen.

## Datenschutz

Konfigurationen durch ein Passwort schützen — In diesem Bereich können Sie Ihre Einstellungen mit einem Passwort schützen. Wählen Sie Passwort festlegen und geben Sie mithilfe der Bildschirmtastatur das Passwort ein. Jetzt muss bei jedem Aufruf des Bereichs Konfiguration das Passwort eingegeben werden. Sie können Ihr Passwort durch die Auswahl des entsprechenden Elements im Menü löschen oder ändern. Um fortzufahren, müssen Sie Ihr Passwort erneut eingeben.

Hier können Sie folgende Parameter auswählen:

Präsentationsform des Bücherregals – Änderung der Präsentationsform des Bücherregals Ergänzen Auffrischung Warnung beim Öffnen großer (mehr als 25 Megabyte) Dateien (Ein/Aus) Demonstrationsmodus – schaltet den Demonstrationsmodus für das Gerät ein. Für die Aktivierung des Demonstrationsmodus markieren Sie Ein unter Demonstrationsmodus

## SAVING BATTERY

- LED-Anzeige Ein/Aus
- Autoabschalten aus, 10,20,30 oder 60 minuten.

## Informationen über das Gerät

Die folgenden Informationen über das Gerät werden angezeigt:

Gerätemodell (Modell, Seriennummer, Hardwareplattform,

WLAN MAC-Adresse),

Batterieladezustand,

Speicher (Arbeitsspeicher, gesamter und verfügbarer interner Speicher)

Software

• Softwareversion,

 Software-Update – "Software-Update starten"
 Weitere Informationen siehe unter Aktualisieren der Gerätesoftware,

• Automatisches Update – on oder off

Rechtliche Informationen - Lizenz und Informationen zu Anwendungen von Drittanbietern, die auf dem Gerät verwendet.

# Firmware-Aktualisierung

Offizielle Firmware-Updates für das Gerät finden Sie auf der offiziellen PocketBook-Website (<u>www.pocketbook-int.</u> <u>com</u>). Die Installation der offiziellen Firmware-Updates wird empfohlen, da diese Fehlerbehebungen und Ergänzungen zur Verbesserung des Geräts enthalten.

Die Durchführung offizieller Firmware-Updates wirkt sich nicht auf die Garantiebedingungen aus.

Von der Garantie nicht abgedeckt sind Software-Installationen von anderen Quellen als der offiziellen PocketBook-Website.

> WARNUNG! Die Firmware-Aktualisierung ist ein wichtiger Vorgang, der die Verwaltungssoftware des Geräts verändert Bei fehlerhafter Ausführung kann das Steuerungsprogramm beschädigt werden und Sie müssen sich an das Servicecenter wenden. Bitte führen Sie das Upgrade entsprechend den folgenden Anweisungen durch.

Es gibt zwei Möglichkeiten, die Gerätesoftware zu aktualisieren:

### Automatisches Update

Zum Start des automatischen Softwareupdates wählen Sie Einstellungen > Informationen über das Gerät > Software > Software-Update.

Das Gerät beginnt, die verfügbaren Softwareaktualisierungen in der folgenden Reihenfolge zu prüfen: Interner Speicher, Internet.

Im Fall der Internetverbindung fragt das Gerät nach einer Verbindung über verfügbare Drahtlosnetzwerke.

#### Manuelles Update

Öffnen Sie die Seite <u>www.pocketbook-int.com</u>.
 Wählen Sie Ihr Land aus

2. Klicken Sie im oberen Menü auf die Schaltfläche Support. Wählen Sie mithilfe des Reglers Ihr Hardwaremodell 3. Laden Sie die Firmware auf Ihren PC herunter

**4.** Entpacken Sie den Archivinhalt. Kopieren Sie mithilfe eines Kartenlesers oder USB-Kabels die Datei SWUPDATE.BIN auf Ihre in den internen Gerätespeicher

**HINWEIS** Die Firmware-Datei kann in das Stammverzeichnis des internen Gerätespeichers heruntergeladen werden.

5. Schalten Sie das Gerät aus, indem Sie die Taste Ein/Aus drücken

 6. Halten Sie die beiden Tasten ▲ und ♥ gleichzeitig gedrückt und schalten Sie das Gerät, indem Sie auf Ein/Aus drücken, bis die Meldung *Firmware update…* auf dem Bildschirm angezeigt wird

7. Folgen Sie den Anweisungen auf dem Bildschirm.

8. Warten Sie, bis die folgende Abbildung auf dem Bildschirm erscheint: schließen Sie dann das USB Kabel an den PocketBook an und drücken **OK**. HINWEIS. Sie können Ihre Firmwareversion überprüfen über

Einstellungen > Informationen über das Gerät > Software > Softwareversion.

#### Fehlerbehebung

| Fehlermeldung                                                                       | Ursache                                                                                                    | Korrektur-maſsnahme                                                                                                    |
|-------------------------------------------------------------------------------------|----------------------------------------------------------------------------------------------------|----------------------------------------------------------------------------------------------------|
| Kein Upgrade-Image<br>gefunden                                                      | Die Datei SWUP-<br>DATE.BIN kann<br>nicht gefunden<br>werden. Prüfen Sie,<br>ob sich die Datei im<br>Stammverzeichnis<br>der befindet. | Löschen Sie Dateien von<br>im internen Gerätespeicher<br>und kopieren Sie die Datei<br>in das Stammverzeichnis<br>der leeren.                                                                        |
| Das Upgrade-Image<br>ist fehlerhaft oder<br>das Image ist leer                      | Die Datei SWUP-<br>DATE.BIN ist<br>beschädigt oder in-<br>ternen Gerätespei-<br>cher ist kein freier<br>Speicherplatz.                 | Löschen Sie Dateien von<br>im internen Gerätespei-<br>cher und kopieren Sie<br>die Datei SWUPDATE.BIN<br>noch einmal. Laden Sie<br>sich die Datei von www.<br>pocketbook-int.com erneut<br>herunter. |
| Fehler. Auf dem<br>Gerät ist eine<br>abweichende<br>Firmwareversion<br>installiert. | Eine Firmwaredatei<br>einer älteren Versi-<br>on ist im internen<br>Gerätespeicher<br>gespeichert.                                     | Löschen Sie die alte Versi-<br>on der Firmwaredatei aus<br>dem Stammverzeichnis des<br>internen Gerätespeichers                                                                                      |

## Fehlersuche

| Fehlfunktion                                                                                                    | Mögliche Ursache                                                                                                 | Lösung                                                                                                    |
|----------------------------------------------------------------------------------------------------|----------------------------------------------------------------------------------------------------|----------------------------------------------------------------------------------------------------|
| Gerät lässt sich nicht<br>einschalten bzw. lässt sich<br>einschalten, aber nur das<br>Logo wird geladen                                                            | Akku leer                                                                                                    | Akku aufladen                                                                                                    |
| Ein Buch lässt sich nicht<br>öffnen - die Meldung Buch<br>ist wahrscheinlich beschä-<br>digt oder geschützt wird<br>angezeigt oder es passiert<br>überhaupt nichts | Das Buch ist beschädigt                                                                                          | Wurde das Buch vom<br>Online-Buchladen herunter-<br>geladen, versuchen Sie, es<br>nochmals herunterzuladen.<br>Lässt sich die Datei auf<br>Ihrem PC öffnen, aber nicht<br>auf dem Gerät, speichern Sie<br>das Buch in einem anderen<br>Format (TXT, DOC, PDF). |
| Ein HTML-Buch lässt sich<br>öffnen, wird aber falsch<br>angezeigt.<br>Es gibt beispielsweise leere<br>Seiten, es fehlt Text usw.                                   | HTML-Dateien enthalten<br>Nicht-Text-Elemente<br>(Frames, Java-Skripte,<br>Flash-Elemente)                       | Speichern Sie die Seite im<br>TXT-Format                                                                                                    |
| Das Buch lässt sich öffnen,<br>aber an Stelle von Buch-<br>staben werden Symbole,<br>Fragezeichen usw. angezeigt                                                   | Falsche Kodierung                                                                                                | Wechseln Sie zum<br>Lesemodus, wählen Sie<br><i>Einstellungen</i> und ändern<br>Sie die Kodierung                                                                                                    |
| Das Gerät reagiert nicht<br>auf Tastendruck                                                                                                    | Das Gerät kann gelegent-<br>lich abstürzen (z. B. beim<br>Herunterladen beschädig-<br>ter oder zu großer Bücher) | Drücken Sie die Taste <b>Retum</b><br>1–2 Sekunden, um die<br>abgestürzte Anwendung zu<br>schliefsen.                                                                                                    |

| Fehlfunktion                                                                                           | Mögliche Ursache                                  | Lösung                                                                                                    |
|----------------------------------------------------------------------------------------------------|---------------------------------------------------|----------------------------------------------------------------------------------------------------|
| Nach der Verbindung zum                                                                                | lhr Gerät befindet sich im<br>Akku-Lademodus.     | Überprüfen Sie unter Ein-<br>stellungen im Hauptmenü<br>den USB-Modus. Stellen<br>Sie Verbindung zum PC oder<br>Beim Verbinden fragen ein                                                                                                    |
| PC werden die Laufwerke<br>nicht im Explorer angezeigt                                                 | Kein Signal in<br>Verbindungskabel                | Überprüfen Sie das<br>USB-Kabel und dessen ord-<br>nungsgemäfse Verbindung<br>zum Anschluss. Verbinden<br>Sie das USB-Kabel mit<br>einem anderen Anschluss.                                                                                                 |
| Lesezeichen, Einstellungen<br>und aktuelle Position in<br>der Datei können nicht<br>gespeichert werden | Dateisystem beschädigt                            | Verbinden Sie das Gerät<br>mit einem PC und überprü-<br>fen Sie die Laufwerke. Dazu<br>öffnen Sie Arbeitsplatz,<br>klicken Sie mit der rechten<br>Maustaste auf das ausge-<br>wählte Laufwerk und wäh-<br>len Eigenschaften >Extras ><br>Datenträger prüfen |
|                                                                                                    | Interner Speicher voll                            | Löschen Sie nicht mehr<br>benötigte Bücher, Bilder<br>und/oder Musikdateien                                                                                                    |
| Akku entlädt sich zu<br>schnell                                                                        | Die automatische Abschal-<br>tung ist deaktiviert | Einstellungen > Uhr im<br>Hauptmenü. Wählen<br>Sie unter Automatische<br>Abschaltung in die Zeit<br>für die automatische<br>Abschaltung aus                                                                                                    |
Für detaillierte Informationen über die Kundenzentren in Ihrem Land wenden Sie sich bitte an die folgenden Kontakte:

| Česko       | 800-701-307      |
|-------------|------------------|
| Deutschland | 0-800-187-30-03  |
| France      | 0805-080277      |
| Polska      | 0-0-800-141-0112 |
| Slovensko   | 0-800-606-676    |
| USA/Canada  | 1-877-910-1520   |
| Россия      | 8-800-100-6990   |
| Україна     | 0-800-304-800    |
| Казахстан   | 8-800-333-35-13  |
| Беларусь    | 8-820-0011-02-62 |
| საქართველო  | 995-706-777-360  |

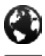

www.pocketbook-int.com/support/

help@pocketbook-int.com

## Einhaltung internationaler Normen

Modellname: Markenname PocketBook Mini PocketBook 515w

Die geprüfte Ausrüstung muss über einen USB-Port von einer konformen begrenzten Energiequelle eines PC oder Notebooks aus versorgt werden.

Die geprüfte Ausrüstung muss über einen Adapter von einer begrenzten Energiequelle aus versorgt werden.

Nennausgangsspannung: Gleichstrom 5 V, 1 A

Dieses Gerät ist mit dem Symbol 0678 gekennzeichnet und darf in der gesamten Europäischen Union benutzt werden.

Das heißt, es entspricht der Richtlinie über Funkanlagen 1999/5/EC Frankreich – 2,4 GHz für Großstädte in Frankreich: In allen Departements der Städte können WLAN-Frequenzen sowohl öffentlich als auch privat unter den folgenden Bedingungen verwendet werden:

In Gebäuden: bis zu einer Höchstleistung (EIRP\*) von 100 mW für das gesamte Frequenzband 2400-2483,5 MHz.

Im Freien: bis zu einer Höchstleistung (EIRP\*) von 100 mW für das Frequenzband 2400-2454 MHz und bis zu einer Höchstleistung (EIRP\*) von 10 mW für das Frequenzband 2454-2483 MHz.

> WICHTIG: Unbefugte Änderungen oder Modifikationen dieses Produkts können die elektromagnetische Verträglichkeit (EMV) beeinträchtigen, einen Verstoß gegen die Vorschriften für Funkgeräte darstellen und zum Erlöschen Ihrer Genehmigung für den Betrieb des Produkts führen. Dieses Produkt wurde unter Verwendung konformer Peripheriegeräte und abgeschirmter Kabel zwischen den Komponenten des Systems auf elektromagnetische Verträglichkeit geprüft. Es ist wichtig, dass Sie konforme Peripheriegeräte und abgeschirmte Kabel zwischen den Systemkomponenten verwenden, um mögliche Störungen von Radios, Fernsehoeräten und anderen elektronischen Geräten zu minimieren.

## Zertifizierungsinformationen (SAR)

Dieses Gerät entspricht den Richtlinien zur Begrenzung der Exposition der Bevölkerung gegenüber elektromagnetischen Wellen.

Ihr Gerät ist ein Funksender und -empfänger. Er ist so konstruiert, dass die in internationalen Richtlinien empfohlenen Grenzwerte für Funkwellen nicht überschritten werden. Diese Richtlinien wurden von der Internationalen Kommission für den Schutz vor nichtionisierender Strahlung (ICNIRP), einer unabhängigen wissenschaftlichen Organisation, entwickelt und enthalten Sicherheitsspielräume, die den Schutz aller Menschen unabhängig von Alter und Gesundheitszustand berücksichtigen. In diesen Richtlinien zur Bearenzung der Exposition der Bevölkerung gegenüber Strahlenbelastungen durch Geräte wird auf die Größe "Spezifische Absorptionsrate" oder SAR Bezug genommen. Der in den ICNIRP-Richtlinien aufgeführte SAR-Grenzwert beträgt 2,0 Watt/Kilogramm (W/kg), gemittelt über 10 Gramm Gewebe. SAR-Prüfungen werden mit standardmäßigen Betriebspositionen durchgeführt, wobei das Gerät auf maximale Sendeleistung bei allen geprüften Frequenzbändern eingestellt wird. Die tatsächliche SAR-Höhe eines Geräts kann während des Betriebs unterhalb des Höchstwertes liegen, weil das Gerät so konstruiert ist, dass es nur die Leistung verwendet, die für eine Verbindung mit dem Netzwerk erforderlich ist.

Dieses Gerät entspricht der Empfehlung vom 12. Juli 1999 des Rates zur Begrenzung der Exposition der Bevölkerung gegenüber elektromagnetischen Feldern [1999/519/EC].

PocketBook International S.A. Crocicchio Cortogna, 6, 6900, Lugano, Switzerland **Tel.** 0800-187-3003 Designed by Obreey. Hergestellt in China Beinhaltet die Reader® Mobile-Technologie von Adobe Systems Incorporated

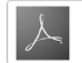